Tout d'abbord, ce tutorial necessite le plugin <u>Particles +</u>, de Peter Watje.

## 1ère partie : Création du système de particules :

Allez dans geometry/particle system/ et séléctionner Particles+. dans la vu Top, créer un système de 50 (width) sur 40(lenght).

Ensuite, allez dans l'onglet modify et ajuster les paramètres suivants du système de particules (laisser les autres par défaut) :

| Particles:               |                      |                           |
|--------------------------|----------------------|---------------------------|
| Viewport Count: 100      |                      |                           |
| Render Count: 100 🚔      |                      |                           |
| Particle Size: 60,0      |                      |                           |
| 📕 Multi Thread           |                      |                           |
| C Flakes C Dots C Ticks  |                      | Timing:                   |
| Render:                  | - Velocity Modifiers | Start: -50                |
| 🔿 Six Point              |                      | Life: 100                 |
| C Triangle               | Speed: 7,0           | Birth Rate: 0,0 🚔         |
| C Facing                 | Variation: 0.0       | 🔽 Constant                |
| C Plus                   | Tumble: 0.0          | Max Sustainable Rate: 1,0 |
| C Tetrahedron            | Turkle Date 10       |                           |
| Blobs                    |                      |                           |
| Collision Material ID's  | Falloff: 0,0         |                           |
|                          | Secondary: 1,0       | Emitter                   |
| Blob Particle Parameters |                      | Width: 50,0 🚖             |
| Tension: 1,0 🔮           | I Stream Motion      | Length: 40,0 🜻            |
| Density: 5,0             | Stream Velocity      | □ Hide                    |
|                          | Loop Particles       | 1 1100                    |

## 2ème partie : création du matériel :

Ouvrer le material editor (touche M) et sélectionner un Imaterial vide. Ensuite, modifier les paramètre suivants et lancer les autres par defaut :

| - Shader Basic                                                                   | Parameters                           |
|----------------------------------------------------------------------------------|--------------------------------------|
| Phong T                                                                          | Wire 🔽 2-Sided                       |
| - Phong Basic I                                                                  | Parameters Self-Illumination Color 0 |
| Specular Highlights<br>Specular Level: 30 🝨<br>Glossiness: 40 🍨<br>Soften: 0,0 🍨 |                                      |

Ambient: (RGB) 51, 89, 89Diffuse: (RGB) 102, 178, 178Specular: (RGB) 229, 229, 229

Ensuite ajouter la mêmemap Reflect/Refract au emplacement reflection et refraction avec ces paramètresci :

| - Reflect/Refract Parameters                            |                  |
|---------------------------------------------------------|------------------|
| Source: C From File Size: 100                           |                  |
| Blur<br>Apply Blur Offset: 0,0  Blur: 1,0               |                  |
| Atmosphere Ranges Near: 0,0  Far: 500,0 Get From Camera |                  |
| Automatic<br>C First Frame Only C Every Nth Frame: 1    | ✓     Reflection |

## 3ème partie : environnement et rendu :

Pour finir, après avoir bien-sûr appliqué le material précedament céer sur le système de particules, alez dans le menu rendering/environnement, la cocher la case "Use Map" et cliquer sur le slot vide, là, choisir "bitmap" et sélectionner la texture Cloud2.jpg, fournit par defaut avec 3dsmax3.

| Color: | Environment Map: | 🔽 Use Map |
|--------|------------------|-----------|
|        | 1                |           |

Voila, il ne vous reste qu'à rendre la scène, pour cela séléctionner comme type de fichier un fichier \*.avi et cliquer sur render.

Le résultat devrait ressembler à cela :

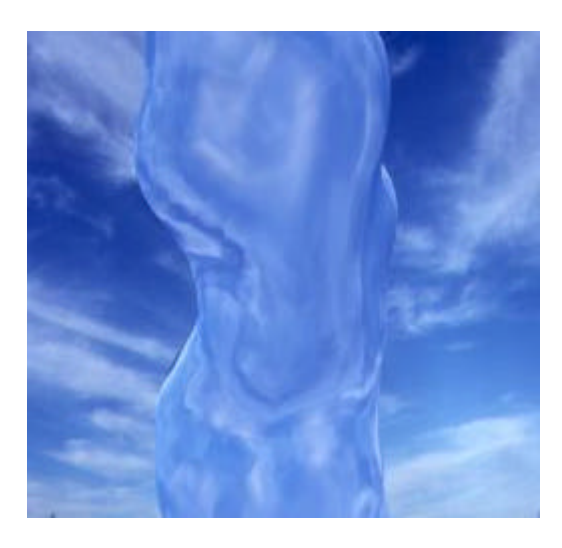

© 3dfreeplugin